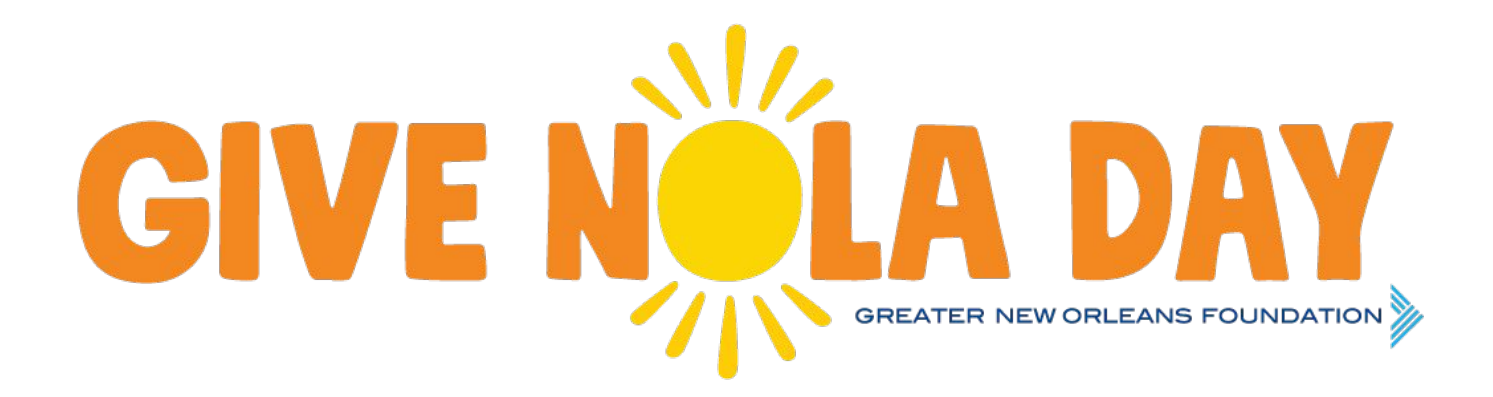

#### 2025 GiveNOLA | NONPROFIT REGISTRATION

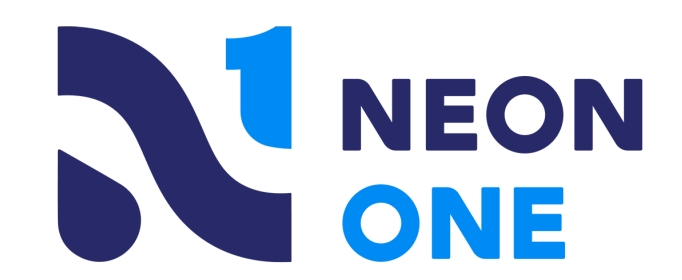

### NONPROFIT REGISTRATION STEPS

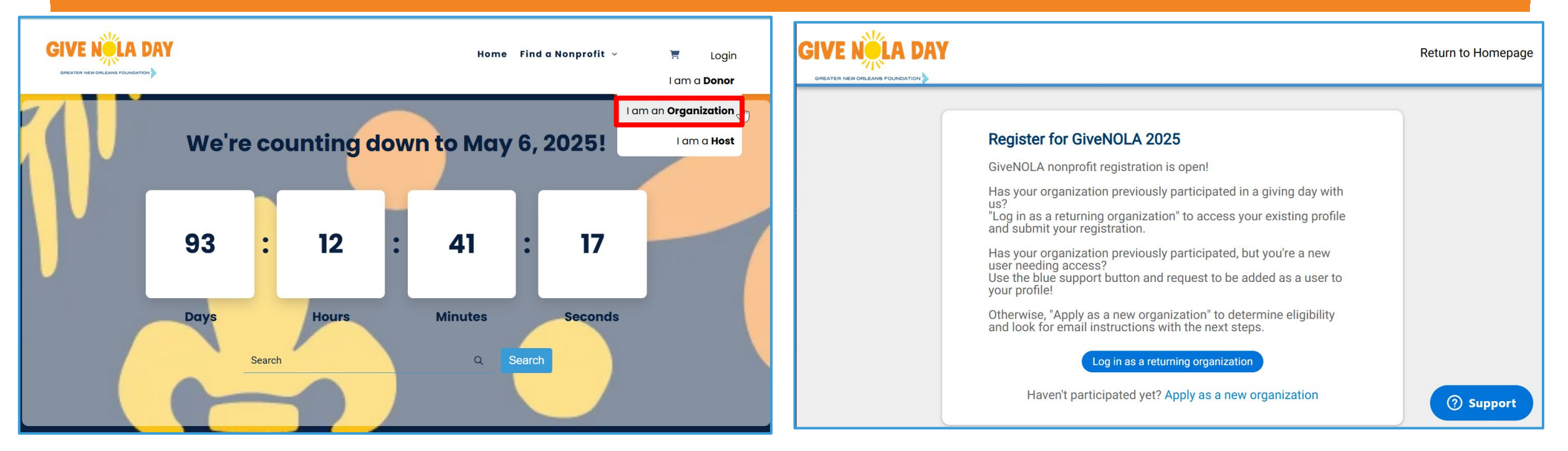

- Navigate to www.givenola.org
- Click the "Login" button in the top right-hand corner and select 'I am an **Organization**'
- If you're new, click "<u>Apply as a new organization</u>".
- If your Organization has previously participated select, "Log in as a returning organization".
  - You can reset your password here if needed!
  - New requirement: all Users you must setup MFA to access Neon Giving Days. Reach out to support if you need assistance (Blue button on the lower-right)

## **NEW REQUIREMENT: SET UP MULTI FACTOR AUTHENTICATION** (MFA)

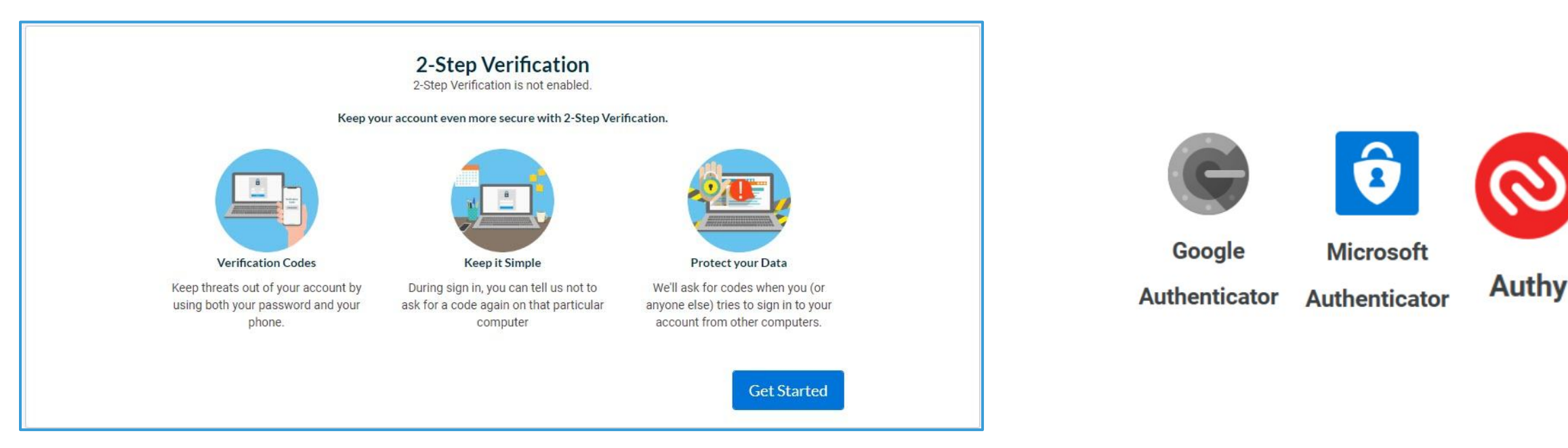

- For increased security, using MFA when logging in is now required to access the Neon Giving Day system. New and existing Users will be prompted to set this up during the login flow. Authentication options: Mobile Authenticator (recommended), SMS Texting, and Chrome Browser Extension (Google only) Neon Giving Days Support is available to assist with any troubleshooting and Resetting MFA Method. Click the blue Support button available on the GiveNOLA website and in Nonprofit Admin.
- - For detailed information and screenshot instructions see the guide: Multi-Factor (2-Step) Authentication

#### **NEW ORGANIZATIONS**

As a new participant, click "Apply as a new organization". Enter your email and then complete the eligibility form. Once submitted, the team will determine your eligibility.

co ad

You will receive a confirmation email update regarding your status. Look out for the additional email to create your password!

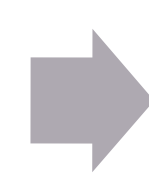

Once approved <u>then</u> click *"Log in as a returning organization"* and submit your final registration for approval.

|          | <b>NAV</b> |
|----------|------------|
| 31 V C N |            |
|          |            |

⑦ Support

#### Register for GiveNOLA 2025

GiveNOLA nonprofit registration is open!

Has your organization previously participated in a giving day with us? "Log in as a returning organization" to access your existing profile and submit your registration.

Has your organization previously participated, but you're a new

user needing access? Use the blue support button and request to be added as a user to your profile!

Otherwise, "Apply as a new organization" to determine eligibility and look for email instructions with the next steps.

> Log in as a returning organization Haven't participated yet? Apply as a new organization

#### LOGGING IN AS A "RETURNING ORGANIZATION"

|                                                                 | Giving Days                                                                                                    | GiveNOLA Da       | y!           |                                        |                            |                       | Mary DeMar<br>Log Out    | • |
|-----------------------------------------------------------------|----------------------------------------------------------------------------------------------------|-------------------|--------------|----------------------------------------|----------------------------|-----------------------|--------------------------|---|
| Gives Day Performance                                           | My Public Profile                                                                                                    | My Fundraisers    | My Donations | My Users                               | Resource Center            |                       |                          |   |
| Welcome to you                                                  | ur Gives Day Das                                                                                                    | hboard!           |              |                                        |                            | REGISTRATION REQUIRED | Register My Organization |   |
| ANNOUNCEMENTS                                                   |                                                                                                    | IMPORTANT EVENT D | ATES         |                                        |                            |                       |                          |   |
| Welcome to you<br>Day nonprofit                                 | our GiveNOLA<br>portal!<br>our email list? We<br>ng on while we all get<br>Day. To help keep<br>page we put out a<br>y nonprofit email<br>letter will contain<br>otices about events,<br>of GiveNOLA Day,<br>tions, and more! | • Event Milestone | Feb 21       | 06<br>Mar 18<br>Registration<br>Closes | May 06<br>Apr 28<br>Mar 18 |                       |                          |   |
| in the past, you should<br>added to this list.<br>To sign up, u | be automatically                                                                                                    |                   | <b></b>      | F                                      | eb 21                      |                       | ⑦ Support                |   |

- Once logged-in, confirm your organization, then select the "Register My Organization" to get started.
  - If needed, you can navigate back to your Gives Day Performance dashboard to locate your registration button.

#### **REGISTRATION PROCESS**

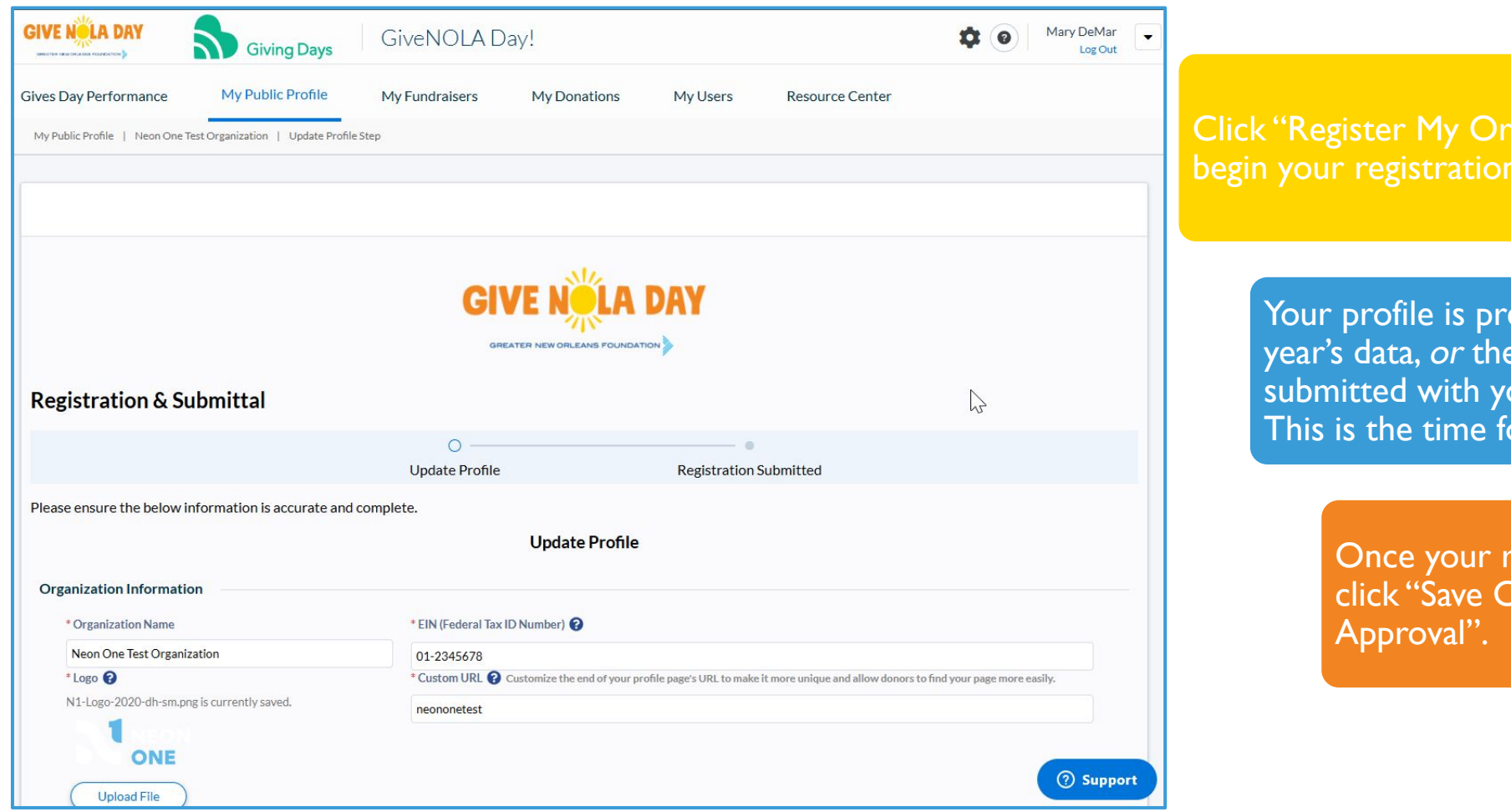

Your profile is prefilled with either last year's data, or the information you submitted with your eligibility form. This is the time for any updates!

> Once your registration is complete, click "Save Changes and Submit for

### SET YOUR EVENT GOALS

| tching Funds                                                                                                    |                                                                                                    |
|----------------------------------------------------------------------------------------------------|----------------------------------------------------------------------------------------------------|
| * Have you secured any matching funds yet?                                                                                                    |                                                                                                    |
| O Yes O No                                                                                                    |                                                                                                    |
| erall Event Goals                                                                                                    |                                                                                                    |
| Event Goal                                                                                                    | Your Total Last Event 🚱                                                                                                    |
| s                                                                                                    | \$0.00                                                                                                    |
| Event Goal - Number of Donations                                                                                                    | Your Count of Donations Last Event ?                                                                                                    |
|                                                                                                    | 0                                                                                                    |
| ly Giving Goals                                                                                                    |                                                                                                    |
| ty Giving Goals<br>Early Giving Goal ?<br>\$<br>Early Giving Goal - Number of Donations ?                                                                                                    | Your Early Giving Total Last Event<br>\$0.00<br>Your Count of Early Giving Donations Last Event<br>0                                                                                                    |
| ty Giving Goals<br>Early Giving Goal <b>@</b><br>\$<br>Early Giving Goal - Number of Donations <b>@</b>                                                                                                    | Your Early Giving Total Last Event<br>\$0.00<br>Your Count of Early Giving Donations Last Event<br>0                                                                                                    |
| ty Giving Goals Early Giving Goal  Early Giving Goal • Number of Donations  Early Giving Goal • Number of Donations  Ear-to-Peer Goals                                                                                | Your Early Giving Total Last Event<br>\$0.00<br>Your Count of Early Giving Donations Last Event<br>0                                                                                                    |
| ty Giving Goals<br>Early Giving Goal ?<br>S<br>Early Giving Goal - Number of Donations ?<br>er-to-Peer Goals<br>Fundraising Page Goal ?                                                                               | Your Early Giving Total Last Event <b>?</b><br>\$0.00<br>Your Count of Early Giving Donations Last Event <b>?</b><br>0<br>Your Fundraising Page Total Last Event <b>?</b>                                                                                                    |
| ty Giving Goals Earty Giving Goal  S Earty Giving Goal - Number of Donations  Earty Giving Goal - Number of Donations  Earto-Peer Goals Fundraising Page Goal  S                                                      | Your Early Giving Total Last Event<br>\$0.00<br>Your Count of Early Giving Donations Last Event<br>0<br>Your Fundraising Page Total Last Event<br>\$0.00                                                                                                    |
| ty Giving Goals Early Giving Goal  S Early Giving Goal • Number of Donations  Early Giving Goal • Number of Donations  Early Giving Goal • Number of Approved Pages  Fundraising Page Goal • Number of Approved Pages | Your Early Giving Total Last Event<br>S0.00<br>Your Count of Early Giving Donations Last Event<br>0<br>Your Fundraising Page Total Last Event<br>S0.00<br>Your Count of Fundraising Pages Last Event<br>Your Count of Fundraising Pages Last Event<br>Your Count Of Fundraising Pages Last Event<br>Your Count Of Fundraising Pages Last Event<br>Your Count Of Fundraising Pages Last Event<br>Your Count Of Fundraising Pages Last Event<br>Your Count Of Fundraising Pages Last Pages Last Pages Last Pages Last Pages Last Pages Last Pages Last Pages Last Pages Last Pages Last Pages Last Pages Last Pages Last Pages Last Pages Last Pages Last Pages Last Pages Last Pages Last P |

- After you click 'Save Changes and Submit for Approval' you have a chance to set your goals
- A goal progress wheel will be public on your Organization profile during the event
- Not sure of your goals yet?
  - Select "No thanks, I'll do it later"
  - You can update your goals on your Gives Day dashboard at any time!

### MY PUBLIC PROFILE: OVERVIEW

|                                            | Giving Days       | GiveNOLA D                                                                                   | lay!                                                                                                    |                                                     | 0               | 0          | Mary DeMar<br>Log Out |    |
|--------------------------------------------|-------------------|----------------------------------------------------------------------------------------------|----------------------------------------------------------------------------------------------------|-----------------------------------------------------|-----------------|------------|-----------------------|----|
| Gives Day Performance<br>My Public Profile | My Public Profile | My Fundraisers                                                                               | My Donations                                                                                                    | My Users                                            | Resource Center |            |                       |    |
| Overview Donation Levels                   | Neon One Test     | Organization                                                                                 |                                                                                                    |                                                     |                 |            |                       |    |
| Programs<br>Events<br>Volunteer            | Overview          |                                                                                              |                                                                                                    |                                                     |                 |            |                       |    |
| Documents 1                                | Profile Status    |                                                                                              |                                                                                                    |                                                     |                 |            |                       |    |
| Contacts                                   | GiveNOL/<br>2025  | To Do:<br>Nothing ne<br>Click here<br>Please not<br>take up to :<br>Your shara<br>https://ww | eded! Your profile has bee<br>to view your public profile.<br>e that any updates to your n<br>15 minutes to appear publi<br>ble profile URL is:<br>w.givenola.org/organizatio | n approved!<br>profile may<br>cly.<br>n/neononetest | Approve         | ed as of 0 | 2/03/2025<br>⑦ Suppor | €, |

- Under the "My Public Profile" tab, there is a side navigation bar that offers the ability to maximize our profile!
- The "Overview" tab allows you to preview your profile information, make edits, and view your status and to do list.

#### MY PUBLIC PROFILE: TIPS & TRICKS

|                                                                                                    | 1<br>ONE                                                                                        |                                                                                                    |
|----------------------------------------------------------------------------------------------------|-------------------------------------------------------------------------------------------------|----------------------------------------------------------------------------------------------------|
|                                                                                                    | Neon One Test                                                                                   |                                                                                                    |
|                                                                                                    | Organization                                                                                    |                                                                                                    |
|                                                                                                    | Create a fundralise                                                                             |                                                                                                    |
| About this Organization                                                                                                    |                                                                                                 | GiveNOLA Devil                                                                                                    |
| We're here to empower the social good sector to make rea                                                                          | i, lasting change in the world,                                                                 | GIVENOLA Day!                                                                                                    |
| and with over 35,000 nonprofits served, we're just getting a                                                                      | faried.                                                                                         | 2025 Goal                                                                                                    |
|                                                                                                    |                                                                                                 |                                                                                                    |
|                                                                                                    |                                                                                                 | \$0                                                                                                    |
| Share this organization to invite others to give.                                                                                 |                                                                                                 |                                                                                                    |
| 000                                                                                                    |                                                                                                 |                                                                                                    |
| More Inform                                                                                                    | ation on this Organ                                                                             | ization                                                                                                    |
| Overvie                                                                                                    | Volunteer Fundraisers                                                                           |                                                                                                    |
| Organization Information                                                                                                    |                                                                                                 |                                                                                                    |
| OF BANZATION NAME                                                                                                    | RUDONT                                                                                          | PHONE NUMBER                                                                                                    |
| Neon Drie Test Organization                                                                                                    | \$120,000                                                                                       | 555-555-5555                                                                                                    |
|                                                                                                    | IMML<br>example.gheotrane.com                                                                   |                                                                                                    |
| Mission Statement                                                                                                    | Testimonials                                                                                    |                                                                                                    |
| Nonprofit Software Designed for Growth and Built for Good. Near-One, 5<br>Giving Days, is the platform provider for GiveNGLA Day! | Nean Defore Neon CRM, oil<br>different spreadshee<br>connected together<br>Avanthi C Respirator | of the departments at 64% had data in different sits (and)<br>to We would have all of this information but not be<br>After Neon [One], all of that is located in one account."<br>(Realth Association |

Be sure to review your public profile to ensure your information is precise and displays correctly.

Below are some tips to help your profile look tidy:

- About Us: Suggest a maximum of 1,000 1,200 characters.
- Mission Statement and testimonials: maximum of 700 characters.

### MY PUBLIC PROFILE: NEW FEATURE- DONATION LEVELS

| isnboard Organ                                                    | nizations 🗸 🛛 Fun                                                                                             | ndraisers Admin V Gives Day                                                                                                    | ✓ View More                                                              | GIVE NOLA DAY                                                                                                    |                                             | Home Find a Nor                                                 | profit v                                     | T Log                            |
|-------------------------------------------------------------------|----------------------------------------------------------------------------------------------------|----------------------------------------------------------------------------------------------------|--------------------------------------------------------------------------|----------------------------------------------------------------------------------------------------|---------------------------------------------|-----------------------------------------------------------------|----------------------------------------------|----------------------------------|
| Organizations                                                     |                                                                                                    |                                                                                                    |                                                                          |                                                                                                    |                                             |                                                                 |                                              |                                  |
| erview<br>ves Days <sup>4</sup>                                   | Neon One                                                                                                    | Test Organization                                                                                                    |                                                                          |                                                                                                    |                                             |                                                                 |                                              |                                  |
| nation Information 1                                              |                                                                                                    |                                                                                                    |                                                                          | Mission Statement                                                                                                    | т                                           | estimonials                                                     |                                              |                                  |
| ation Levels                                                      | Donation I                                                                                                    | Levels                                                                                                    | Add a Donation Level                                                     | Nonprofit Software Designed for Growth and Built for Good.<br>Giving Days, is the platform provider for GiveNOLA Day! | Neon One, Neon B                            | efore Neon CRM, all of the dep<br>ifferent spreadsheets. We wou | artments at RHA ha<br>Id have all of this in | ad data in diff<br>nformation bu |
| grams                                                             | Tell your story! Ent                                                                                          | ter Donation Levels below to tie a monetary val                                                                                  | ue to a specific good or service your Organization                       |                                                                                                    | Α                                           | vanthi C Respiratory Health As                                  | sociation                                    |                                  |
| nts<br>Inteer                                                     | provides. These op<br>see what their dolla<br>Items per page: 25                                              | tions will populate as pre-set donation amount<br>ars could be used for and easily add that donati<br>•   1-3of3items            | s on your organization's profile to allow donors to<br>on to their cart. |                                                                                                    |                                             |                                                                 |                                              |                                  |
| nts<br>unteer<br>draisers<br>uments 1                             | provides. These op<br>see what their doll:<br>Items per page: 25<br>Amount ©                                  | tions will populate as pre-set donation amount<br>ars could be used for and easily add that donati<br>+   1-3of3items<br>Label = | s on your organization's profile to allow donors to<br>on to their cart. |                                                                                                    | How your dona                               | tion helps                                                      |                                              |                                  |
| nts<br>unteer<br>draisers<br>cuments 1<br>atacts 2                | provides. These op<br>see what their doll:<br>Items per page: 25<br>Amount °<br>\$25.00                       | tions will populate as pre-set donation amount<br>ars could be used for and easily add that donati                               | s on your organization's profile to allow donors to<br>on to their cart. |                                                                                                    | How your dona                               | tion helps                                                      |                                              |                                  |
| nts<br>inteer<br>draisers<br>uments 1<br>tacts 3<br>iments 1      | provides. These op<br>see what their dolls<br>Items per page: 25<br>Amount =<br>\$25.00<br>\$50.00            | tions will populate as pre-set donation amount<br>ars could be used for and easily add that donati                               | s on your organization's profile to allow donors to<br>on to their cart. | \$25                                                                                                    | How your dona<br>\$50                       | tion helps                                                      | \$75                                         |                                  |
| ents<br>lunteer<br>ndraisers<br>cuments 1<br>ntacts 3<br>nments 1 | provides. These op<br>see what their dolla<br>items per page: 25<br>Amount °<br>\$25.00<br>\$50.00<br>\$75.00 | tions will populate as pre-set donation amount<br>ars could be used for and easily add that donati                               | s on your organization's profile to allow donors to<br>on to their cart. | \$25<br>Feeds one child                                                                                               | How your dona<br>\$50<br>School lunch for o | tion helps                                                      | \$75<br>Field trip                           |                                  |

- "Donation Levels" tie monetary value to a specific good or service your organization provides.
  - This helps donors get an idea of what to donate and what the donation is going towards.
  - New: on the Organization profile these options will populate as a pre-set donation amount in the donation cart during the checkout process.

### **MY PUBLIC PROFILE: MULTIMEDIA**

| Multimedia                                                                                      |                                                              |                                                                 |                                 |           | Add multimedia en    | Multimedia |             |
|-------------------------------------------------------------------------------------------------|--------------------------------------------------------------|-----------------------------------------------------------------|---------------------------------|-----------|----------------------|------------|-------------|
| Upload photo files or links to YouTube<br>Supported photo file types include: .pngjpgjpeg. and. | e/Vimeo videos below.<br>.gif. Individual photo uploads canr | . These multimedia entries will show on your public facing prof | ile once your Organization is a | approved. |                      | -          | V           |
| Title: Show All ▼     Type: Show All ▼       Items per page: 25 ▼       1-3 of 3 items          |                                                              |                                                                 |                                 |           | 1ofipages 🔇 1+ 🗦     |            |             |
| Title                                                                                           | Туре                                                         | Photo                                                           | YouTube                         | Vimeo     |                      |            |             |
| ≡ Bees                                                                                          | Picture                                                      |                                                                 |                                 |           | Q / 1                |            | 2.2.        |
| ≡ Cute Kitten                                                                                   | Picture                                                      |                                                                 |                                 |           | Q / 1                |            |             |
| ≡ Test image                                                                                    | Picture                                                      | <b>**</b>                                                       |                                 |           | Q 🌶 1                |            |             |
| Items per page: 25 •   1-3 of 3 items                                                           |                                                              |                                                                 |                                 |           | 1 of 1 pages < 1 - > |            | Strange 113 |

- The "Multimedia" tab allows you the opportunity to add photos and videos to your public profile!
  - Photos cannot exceed 5MB. PNG and JPG images are preferred.
  - YouTube and Vimeo videos must be PUBLIC on your YouTube/Vimeo account.

#### **NEW FEATURE-** VOLUNTEER YOUR TIME

| More Information                                                                                                    | on this C                   | Organization                             |                                             |
|----------------------------------------------------------------------------------------------------|-----------------------------|------------------------------------------|---------------------------------------------|
| Overview Programs                                                                                                    | Volunteer                   | Fundraisers                              |                                             |
| Adult Day Services Aide                                                                                                    |                             |                                          |                                             |
| DE                                                                                                    | SCRIPTION                   |                                          |                                             |
| Assist in our classroom for adult with disabilities                                                                                                    |                             |                                          |                                             |
| Wed                                                                                                    | <b>DATE</b><br>d, January 1 |                                          |                                             |
|                                                                                                    |                             | Volun                                    | teer Your Time                              |
| -                                                                                                    |                             | First Name*                              | Last Name*                                  |
| 2                                                                                                    |                             | Email Address*                           |                                             |
| More Ways to Give                                                                                                    |                             | Phone Number                             |                                             |
| Your time and skills are equally valuable in making a<br>difference. This GiveNOLA Day, you can double the<br>impact of your support by pledging your hours as a |                             | How many hours wo<br>next twelve months? | ould you like to volunteer over the         |
| volunteer.                                                                                                    |                             | 0                                        | e communication via email or<br>ganization* |
|                                                                                                    |                             | ľn                                       | n interested                                |

#### New Feature: Volunteer Your Time!

- Volunteers can now pledge their pledge from your Organization's profile!
- Volunteer needs display in an accordion style on your profile. The expansion icon provides more information about the volunteer opportunity
- The new volunteer widget allows people to donate their time at any point!
- Organization User will receive an automatic email. Also check your volunteer tab for these submissions.

#### MY PUBLIC PROFILE: NEW FEATURE- VOLUNTEER

| Neon One Test Organizat               |                             |                        |                                |      | ×             |
|---------------------------------------|-----------------------------|------------------------|--------------------------------|------|---------------|
| Volunteer                             | * Volunteer Opportunity Na  | ame                    |                                |      |               |
| Volunteer                             | Adult Day Services Aide     |                        |                                |      |               |
|                                       | * Volunteer Opportunity De  | escription             |                                |      |               |
| Volunteer Opportunities               | Assist in our classroom for | adult with disabilitie | 25                             |      |               |
| Items per page: 25 🔹   1-1 of 1 items |                             |                        |                                |      |               |
| Volunteer Opportunity Name            | Location                    |                        |                                |      |               |
| Adult Day Services Aide               |                             |                        |                                |      |               |
| Items per page: 25 •   1-1 of 1 items |                             |                        |                                |      |               |
|                                       | Start Date                  |                        | End Date                       |      | //            |
| Volunteer Interest                    | 01/01/2025                  | <b>111</b>             | 06/30/2025                     | 1000 |               |
|                                       | Start Time                  |                        | End Time                       |      |               |
|                                       | * Do you want to publish co | ntact information al   | pout this volunteer opportunit | R    |               |
| Last Name: Show All - Email: Show /   | No                          |                        |                                |      | •             |
| Items per page: 25 ▼   1-0 of 0 items |                             |                        |                                |      | Cancel Submit |

- Be sure to review your profile's
   Volunteers tab to ensure your
   volunteer needs display appropriately.
- Volunteer needs display in an accordion style on your profile. The expansion icon provides more information about the volunteer opportunity
- The new volunteer widget allows people to donate their time at any point!

#### **MY PUBLIC PROFILE: PROGRAMS**

| Programs                                                             |                |                                                   |                                                 |        |                                                     |  |  |
|----------------------------------------------------------------------|----------------|---------------------------------------------------|-------------------------------------------------|--------|-----------------------------------------------------|--|--|
| Active                                                               | * Program Name | Buc                                               | Budget                                          |        |                                                     |  |  |
|                                                                      |                | Example                                           | \$                                              | 5,000  |                                                     |  |  |
| Program Description                                                  |                |                                                   |                                                 |        |                                                     |  |  |
|                                                                      |                |                                                   |                                                 |        |                                                     |  |  |
|                                                                      |                |                                                   |                                                 |        |                                                     |  |  |
|                                                                      |                |                                                   |                                                 |        |                                                     |  |  |
|                                                                      |                |                                                   |                                                 |        |                                                     |  |  |
|                                                                      |                |                                                   |                                                 |        |                                                     |  |  |
|                                                                      |                |                                                   |                                                 |        |                                                     |  |  |
| Beneficiaries                                                        |                |                                                   |                                                 |        |                                                     |  |  |
| Adults                                                               |                | Aging/Elderly/Senior Citizens                     | Animals                                         |        | Asian/Pacific Islander                              |  |  |
| African Americans                                                    |                | Blind and Vision Impaired                         | Children ages 5 to 21                           |        | Children and Youth (infants - 19 years)             |  |  |
| Children birth to age 3                                              |                | Children Only (5 - 14 years)                      | Crime/ Abuse Victims                            |        | Crime/Abuse Victims                                 |  |  |
| Deaf and Hearing Impaired                                            |                | Disabled                                          | Disabled - General or Disability<br>unspecified |        | Ethnic/Racial Minorities - Other Specified<br>Group |  |  |
| Ethnic/Racial Minorities - General                                   | ~              | Families                                          | Female Adults                                   |        | Female Aging/Elderly/Senior Citizens                |  |  |
| Female Children (5 - 14 years)                                       |                | Female Children and Youth (infants - 19<br>years) | Female Infants/Babies (under age                | 5)     | Female Young Adults (20 - 25 years)                 |  |  |
| Female Youth/Adolescents (14 - 19 years)                             |                | Females                                           | Females - all ages or age unspecifie            | ed 🗌   | Gays/Lesbians                                       |  |  |
| General Public/Unspecified                                           |                | Hispanics                                         | Homeless                                        |        | Immigrants/Newcomers/Refugees                       |  |  |
| <ul> <li>Infants/Babies (under age 5)</li> </ul>                     |                | Male Adults                                       | Male Aging/Elderly/Senior Citizen               | IS 🗌   | Male Children (5 - 14 years)                        |  |  |
| <ul> <li>Male Children and Youth (infants - 19<br/>years)</li> </ul> |                | Male Infants/Babies (under age 5)                 | Male Youth/Adolescents (14 - 19 y               | vears) | Males                                               |  |  |
| Males - all ages or age unspecified                                  |                | Mentally/Emotionally Disabled                     | Migrant Workers                                 |        | Military/Veterans                                   |  |  |
| Native Americans/American Indians                                    |                | Offenders/Ex-offenders                            | Other Minorities                                |        | Other Named Groups                                  |  |  |
| <ul> <li>Outdoor Recreationists</li> </ul>                           |                | People With AIDS (pwas)                           | Physically Disabled                             |        | Poor/Economically Disadvantaged/Indigent            |  |  |
| Single Parents                                                       |                | Substance Abusers (Drug/Alcohol Abusers)          | Wildlife Enthusiasts                            |        | Young Adults (20-25 years)                          |  |  |
| Vouth/Adolescents only (14 - 19 years)                               |                |                                                   |                                                 |        |                                                     |  |  |
|                                                                      |                |                                                   |                                                 |        |                                                     |  |  |

| More Information on this Organization |          |          |           |             |   |           |  |
|---------------------------------------|----------|----------|-----------|-------------|---|-----------|--|
|                                       | Overview | Programs | Volunteer | Fundraisers |   | $\square$ |  |
| Adult Day Services                    |          |          |           |             | ~ |           |  |
| Utility Assistance                    |          |          |           |             | ~ |           |  |
| Workforce Development                 |          |          |           |             | ~ |           |  |
|                                       |          |          |           |             |   |           |  |
|                                       |          |          |           |             |   |           |  |

- Use the "Programs" tab to highlight the important programs within your organization!
  - Enter additional details such as program budget

### MY PUBLIC PROFILE: NEW FEATURE- EVENTS

| ventiname                                                   | * Event Date        |         | Shared a store plant share                       |
|-------------------------------------------------------------|---------------------|---------|--------------------------------------------------|
|                                                             | MM/DD/YYYY          | <b></b> | Overview Programs Events Fundraiser              |
| art Time                                                    | End Time            |         |                                                  |
|                                                             |                     |         |                                                  |
| vent Description                                            |                     |         | Farly Civing Kick-Off                            |
|                                                             |                     |         |                                                  |
|                                                             |                     |         |                                                  |
|                                                             |                     |         |                                                  |
|                                                             |                     |         |                                                  |
|                                                             |                     |         |                                                  |
|                                                             |                     |         | 4545 N Rayenswood Ave                            |
|                                                             |                     | A       | 4545 N. Ravenswood Ave                           |
| <sup>r</sup> irtual Event                                   |                     |         | 4545 N. Ravenswood Ave                           |
| īrtual Event<br>Select                                      |                     | ~       |                                                  |
| 'irtual Event<br>Select                                     |                     | ~       | 4545 N. Ravenswood Ave<br>Add To Calendar        |
| Trtual Event<br>Select<br>ent Link Please prepend your webs | ite with 'https://' | ~       | 4545 N. Ravenswood Ave           Add To Calendar |
| rtual Event<br>Select<br>nt Link Please prepend your webs   | ite with 'https://' | ~       | 4545 N. Ravenswood Ave           Add To Calendar |

- The "Event"s tab allows you to promote any upcoming events your organization will be hosting.
  - This can draw more attention to your event, help gain awareness and intrigue donors to attend.
  - New feature: Event Listing Page that displays all events: <u>https://www.givenola.org/events</u>

### **MY FUNDRAISERS**

# Want to create a P2P Fundraiser? Want to view Fundraisers created for your organization?

|                          | Giving Days                  | GiveNOLA Da              | ıγ!                   |                       | <b>\$</b> 0 M     | ary DeMar<br>Log Out |
|--------------------------|------------------------------|--------------------------|-----------------------|-----------------------|-------------------|----------------------|
| Gives Day Performance    | My Public Profile            | My Fundraisers           | My Donations          | My Users              | Resource Center   |                      |
| My Fundraise             | rs                           |                          |                       |                       | Create Fundraiser | Export               |
| Title: Show All ▼ Fur    | ndraiser Status: Published 🕶 | Creator Name: Show All ▼ | Creator Email: Show   | All 🗸                 |                   |                      |
| Items per page: 25 ▼   1 | - 0 of 0 items               |                          |                       |                       | 1 of 0 pages      | - <u>&gt;</u>        |
| Title                    | e 🍦 Creator Email 🍦 Nur      | nber of Donations 🗧 Amo  | unt Raised 🗧 Fundrais | er Status 🗧 🛛 Start I | Date              | Donor ÷              |
| ltems per page: 25 ▼   1 | - 0 of 0 items               |                          |                       |                       | 1 of 0 pages < 1  | - >                  |
|                          |                              |                          |                       |                       |                   |                      |

- The 'My Fundraisers' tab is where you view and manage all your Organization's Fundraising Page
- To create a new Fundraiser click the button "Create Fundraiser" button.
- Current "Published" Fundraisers will populate on your list.
- You can view last year's P2P Fundraiser by adjusting the "Fundraiser Status" filter to "Show All".
- Use the action item button to option copy an old Fundraiser, edit a published Fundraiser, or view donations to a specific Fundraiser.

#### FUNDRAISING PAGE

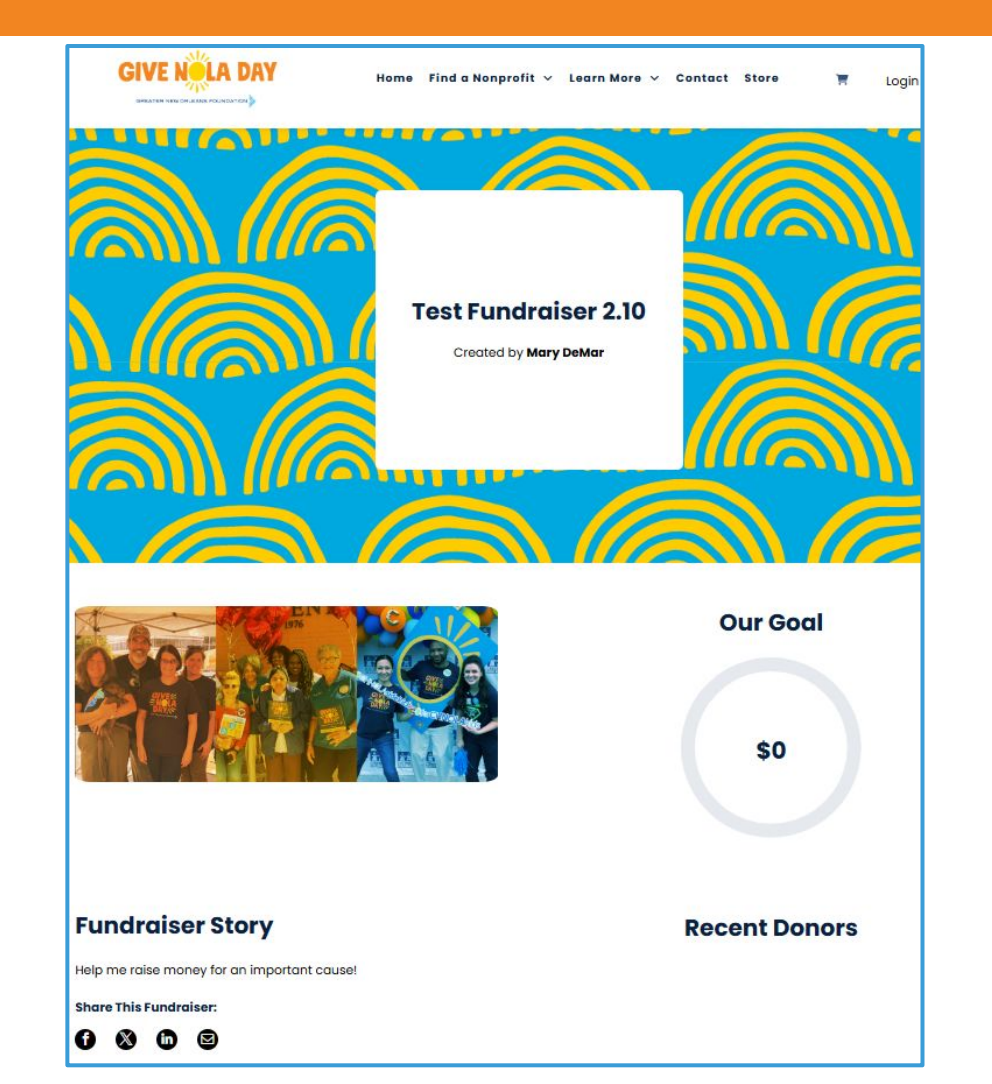

Fundraising Pages can be created by your Organization and your Supporters!

#### **MY DONATIONS**

| Gives Day Performance | My Public Profile     | My Fundraisers           | My Donat         | ions N       | /ly Users    | Resource Center      |                             |               |                    |            |         |           |            |                                                                 |
|-----------------------|-----------------------|--------------------------|------------------|--------------|--------------|----------------------|-----------------------------|---------------|--------------------|------------|---------|-----------|------------|-----------------------------------------------------------------|
| My Donations          |                       |                          |                  |              |              |                      |                             |               |                    |            |         |           |            |                                                                 |
| Processed Donations   |                       |                          |                  |              |              |                      |                             |               |                    |            |         |           |            |                                                                 |
|                       | Processed De          | onations                 |                  |              |              |                      |                             |               |                    |            |         |           |            |                                                                 |
|                       |                       |                          |                  |              |              |                      |                             |               |                    |            |         |           |            |                                                                 |
|                       | Donation Export - Dat | e Range Donation Ex      | port - Past Even | t(s)         |              |                      |                             |               |                    |            |         |           |            |                                                                 |
|                       | Processed Dor         | nations                  |                  |              |              | 1.1                  |                             |               |                    |            |         |           |            |                                                                 |
|                       |                       |                          |                  |              |              |                      |                             |               |                    |            |         |           | C          | Export                                                          |
|                       |                       | +                        |                  |              |              | •                    |                             |               |                    |            |         |           |            |                                                                 |
|                       | Transaction Date Time | e: All Time 🔻 Full Name: | Show All 👻       | Amount: Show | All  Gives E | Day: Show All -      |                             |               |                    |            |         |           |            |                                                                 |
|                       | Items per page: 25 🔻  | 1 - 25 of 49 items       |                  |              |              |                      |                             |               |                    |            | 1 of :  | 2 pages   | < 1 -      | •                                                               |
|                       | Give Day 6            | Transaction Date Time    | Amount           | First Name + | Last Name *  | Pacomira Donar Ac    | Email +                     | Dhana Number  | Address            | Address?   | City    | State +   | Zin Code   | Click here<br>to display<br>additional<br>donor and<br>donation |
|                       | Brazos Valley Gives   | mansaction Date TIME =   | Amount           | rust Name 🌼  | Last Name    | Recognize Donor AS © | Email +                     | Filone Number | 4545 N. Ravenswood | Address2 = | City .  | state =   | zip code a | data                                                            |
|                       | 2021                  | 10/14/2021 02:00:00 PM   | \$0.00           | Maelynn      | Test         | -                    | <u>maelynn@civicore.com</u> | 3034770900    | Ave                |            | Chicago | Illin ••• | )640       |                                                                 |
|                       | Brazos Valley Gives   | 10/14/2021 02:00:00 PM   | \$0.00           | Maelynn      | Test         | 3 <del>77</del> 18   | maelynn@civicore.com        | 3034770900    | 4545 N. Ravenswood |            | Chicago | Illin ••• | )640       |                                                                 |

- The "My Donations" tab provides a list of all your donation data.
- Filter for data by the "Gives Day" or "Transaction Date Time" filter or, use the "additional donor and donation data" option to include other donation fields
  - You can export this data to your desktop via Excel or CSV.

#### **MY USERS**

| G   |                          | Giving Day        | <b>GiveNOLA</b>            | Day!                  | <b>\$</b> 0 Ma     | ry DeMar<br>Log Out        |
|-----|--------------------------|-------------------|----------------------------|-----------------------|--------------------|----------------------------|
| Siv | ves Day Performance      | My Public Profile | e My Fundraisers           | My Donations          | My Users Resource  | ce Center                  |
|     | My Users                 |                   |                            |                       | Inactive Users Add | a new user                 |
|     | Items per page: 25 •   1 | - 4 of 4 items    |                            |                       | 1 of 1 pages 1 -   | >                          |
|     | First Name 🗧             | Last Name 🗢       | Receive Donation Confirmat | ion Emails 🗢          |                    |                            |
|     | MK Test Raise            | Holody            | Yes                        |                       | Manage             | Settings                   |
|     | Mary                     | DeMar             | Yes                        | Manage User           |                    | ×                          |
|     | Mary                     | DeMar             | Yes                        |                       |                    |                            |
|     | Maelynn                  | Brown             | Yes                        | User Info             |                    | Edit                       |
|     | Items per page: 25 -   1 | - 4 of 4 items    |                            |                       | Updated            | 04/20/2022 by Maelynn Test |
|     |                          |                   |                            | First Name<br>Maelynn | Last Name<br>Test  |                            |
|     |                          |                   |                            | Email                 |                    |                            |
|     |                          |                   |                            |                       |                    |                            |
|     |                          |                   |                            | User Settings         | amove              |                            |
|     |                          |                   |                            | Email Notifications:  | Remove             |                            |
|     |                          |                   |                            |                       |                    |                            |
|     |                          |                   |                            |                       |                    | Close                      |

- The "My Users" tab allows you to add new Organization users who manage your Organization for GiveNOLA,
- Here you can inactivate old users, add new users and adjust email settings.
- Once you add a user, the user will receive a password email to their email address.
- To inactivate or adjust a user's email notifications, click the "Manage Settings" button.
  - Click "Remove" next to "Neon Giving Days" to remove the user from the database.
  - Click "Remove" next to "Email Notifications" to stop the user from receiving email notifications when donations are made to your organization.

#### **RESOURCE CENTER**

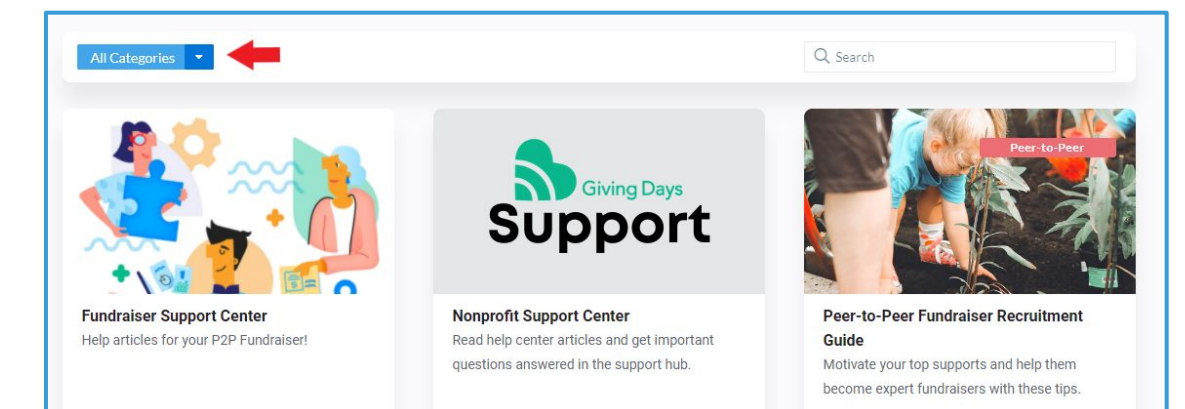

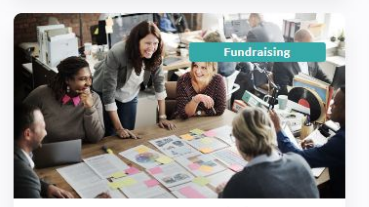

28 Proven Nonprofit Fundraising Strategies To Help You Raise More Diversify your fundraising efforts with essential tips to try out during your next campaign.

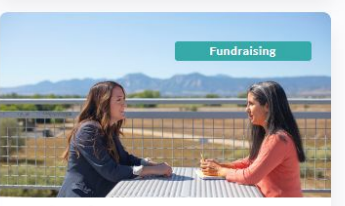

Working With Corporate Sponsors Earn the support of local businesses by leveraging your board's network.

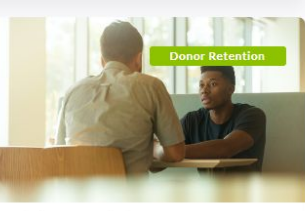

Retaining New Giving Event Donors Build trust with your new donors using these effective communication techniques.

- Check out the Resource Center for helpful guides, articles, and more!
  - Filter by "category" to narrow down your search.

### LIVE DEMO

- Let's practice!
  - We'll head to www.givenola.org to register as a Returning Organization

### **NEW FEATURE-** DONOR PORTAL

| Donor Since March 2022   | Overview                                                      |                                                                                                    |  |  |  |  |
|--------------------------|---------------------------------------------------------------|----------------------------------------------------------------------------------------------------|--|--|--|--|
| Overview                 | Welcome bac                                                   | k, Mary!                                                                                                    |  |  |  |  |
| Donation History         | Since 2022, you've made <b>5</b> donations totaling           | g <b>\$0.00</b> , and your generosity has made an                                                                            |  |  |  |  |
| Fundraisers              | Thank you for your support!                                   |                                                                                                    |  |  |  |  |
| Favorite Causes          |                                                               |                                                                                                    |  |  |  |  |
| Settings                 | RECENT DONATIONS                                              | AT A GLANCE                                                                                                    |  |  |  |  |
| Return to Gives Day Home | April 4, 2024<br><b>\$0.00</b><br>Neon One Test Organization  | Areas of Focus Organizations                                                                                                 |  |  |  |  |
|                          | March 29, 2023<br>\$0.00<br>Neon One Test Organization        | As you donate to organizations<br>participating in our Gives Day, check back<br>here for statistics on your giving behavior! |  |  |  |  |
| Log Out                  | March 29, 2023<br><b>\$0.00</b><br>Neon One Test Organization |                                                                                                    |  |  |  |  |

#### New: Donor Portal!

- Donors can view and manage donations
- Donors can create a Donor Account when the checkout however this is not required
- Donors can resend their receipts from the Donation History tab
- Donors can save payment profiles for quick future checkout
  - Payment information cannot be viewed or edited by internal Giving Day staff
- Donors can quickly create and manage Peer Fundraisers!
- Donors can add to favorites (\*) to easily donate to their favorite organizations
  - Donor accounts allow the option to favorite (\*) organizations. Favorites can be easily added to the donation cart for a simpler checkout.
  - The heart icon does display regardless if a donor is logged in
    - When favorited (\*) donors will be promoted to create or log into a donor account.
  - There is a search page filter for "My Favorites Only" that provides a focused search to display only favorited organizations

### **QUESTIONS?**

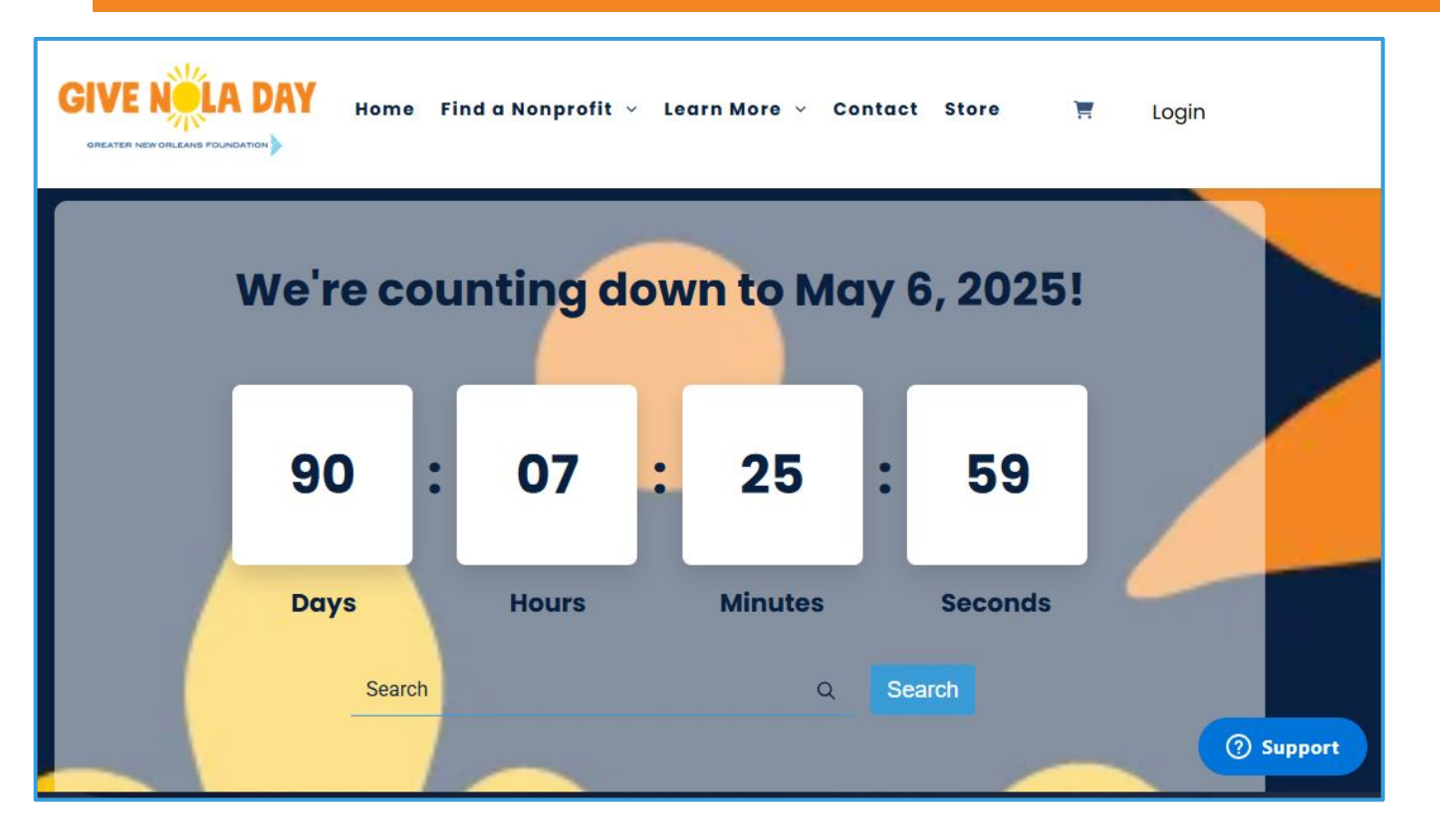

- For technical support reach out via the blue Support button located in the bottom right-hand corner of the screen
  - Our technology partners at Neon One are here to assist you!
  - For general questions you may also reach out to givenola@gnof.org